## Corvinus University of Budapest VPN setup: Windows 10

The service is available to all students and staff without request as a basic service. Click the Start menu and then the gear on the left.

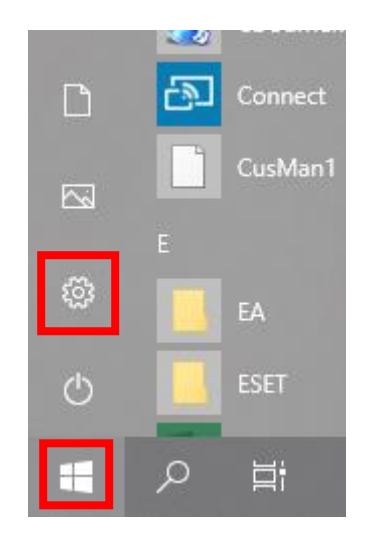

In the settings, click on the "Network and Internet" option

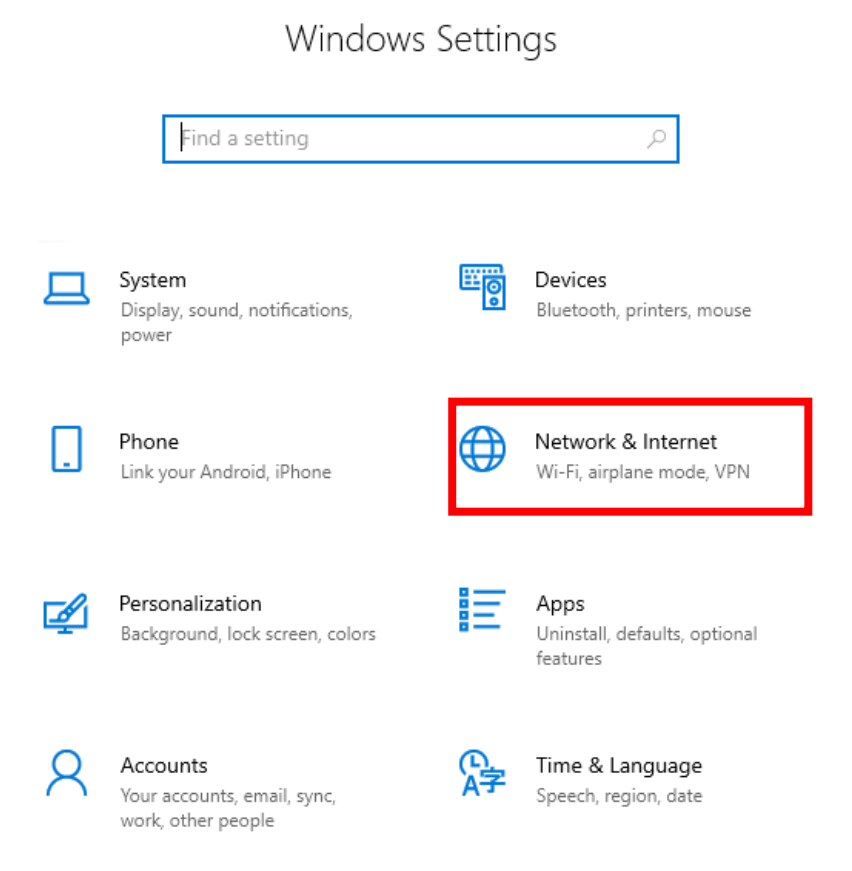

Choose the VPN option

| ← Settings         |                                                 |
|--------------------|-------------------------------------------------|
| ŵ Home             | Status                                          |
| Find a setting     | Network status                                  |
| Network & Internet | д—                                              |
| 🗇 Status           | Ei<br>B                                         |
| P Ethernet         | You're connectec                                |
| ଳି Dial-up         | If you have a limited c<br>metered connection c |
| % VPN              | Change connection p                             |
| (몃 Data usage      | Show available netwo                            |

Here you can set up the connection as follows. Click "set up a new VPN connection"

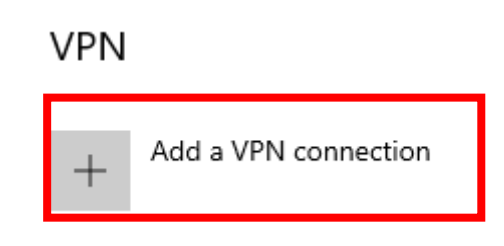

You must provide these three details:

VPN provider: **Windows** (built-in)

Contact name: optional, but we recommend the name BCE

Server name: vpn.uni-corvinus.hu

.

| Add a VPN connection   |        |      |
|------------------------|--------|------|
| VPN provider           |        |      |
| Windows (built-in)     | ~      |      |
| Connection name        |        |      |
| BCE                    |        |      |
|                        |        |      |
| Server name or address |        |      |
| vpn.uni-corvinus.hu    |        |      |
| VPN type               |        |      |
| Automatic              | $\sim$ |      |
| The data to be         |        |      |
| Type of sign-in into   | X      |      |
| Osemanie and password  |        |      |
| Username (optional)    |        |      |
|                        |        |      |
| Password (ontional)    |        |      |
|                        |        |      |
|                        |        |      |
|                        |        | Save |
|                        |        |      |

Click on "Save." After that, you can easily access the VPN connection. Click on the networks icon in the taskbar. The Connect button will appear, click on it.

| <mark>ര</mark> ്ഗം все                                                                          | VPN                  |                     |  |
|-------------------------------------------------------------------------------------------------|----------------------|---------------------|--|
| fr. Cor                                                                                         | inected, securec     | Disconnect          |  |
|                                                                                                 |                      | Disconnect          |  |
| Ge edu<br>Sec                                                                                   | roam<br>ured         |                     |  |
| G UPC Wi-Free<br>Secured                                                                        |                      |                     |  |
| WIFIMERO                                                                                        |                      |                     |  |
| <u>Network &amp; Internet settings</u><br>Change settings, such as making a connection metered. |                      |                     |  |
| C.                                                                                              | с}-                  | (1)                 |  |
| WiFi                                                                                            | Flight mode          | Mobile<br>hotspot   |  |
|                                                                                                 | x <sup>R</sup> ∧ ⊄») | 16:41<br>12/05/2020 |  |

In case you have a problem, contact us at helpdesk@uni-corvinus.hu or bring us the device to room 110 of the Sóház and we will help you set it up!